## INGRESSO AREA RISERVATA PER DOCENTI

Questa guida illustra le procedure per le operazioni di ingresso nella area riservata Docenti del sito web istituzionale **icinduno.edu.it** 

Dal menu principale (orizzontale) cliccare sulla voce "Area Riservata" e successivamente cliccare sulla seguente icona

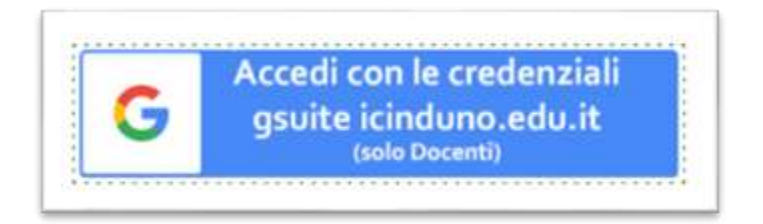

Il sistema reindirizza l'utente verso la maschera di inserimento credenziali di Google Workspace (GSUITE) per l'inserimento delle credenziali già in vostro possesso

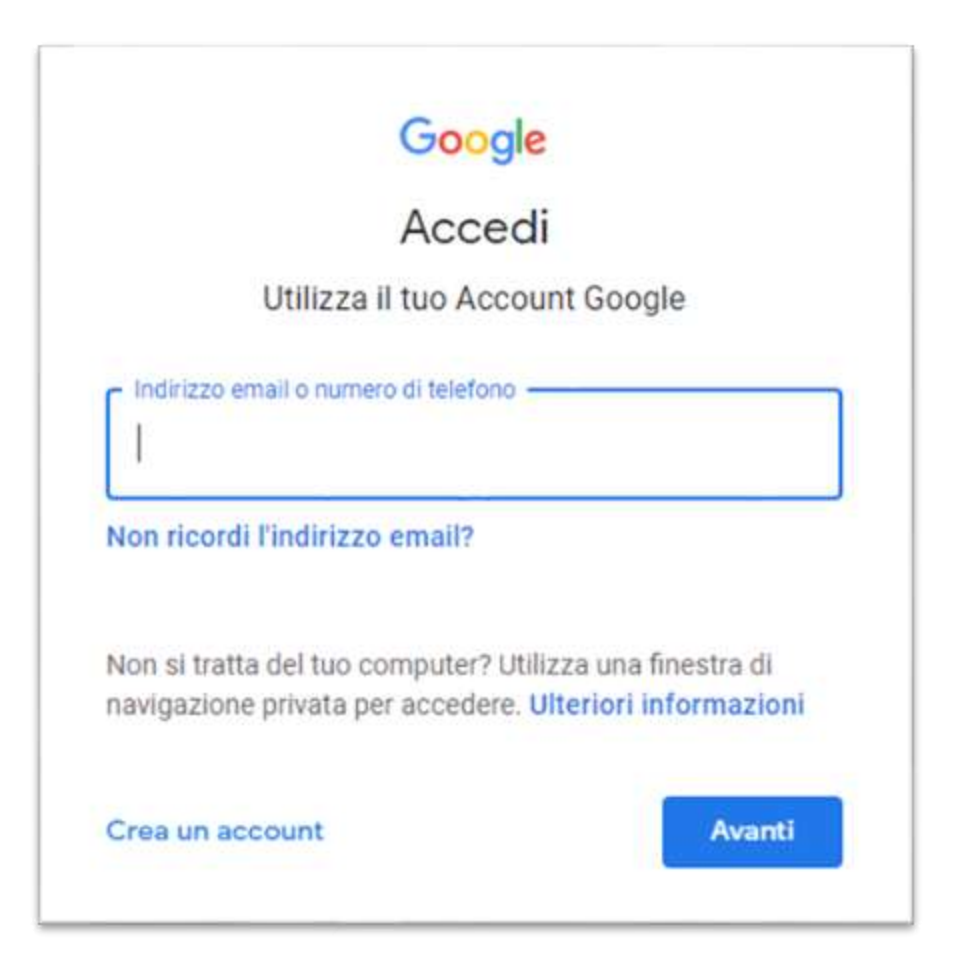

Se l'accesso avviene con successo l'utente viene reindirizzato alla homepage del sito web. In seguito all' accesso dell'utente in alto apparirà un banner di colore nero, come di seguito mostrato

Scuola Digitale

|                                                                                                    | Ciao, mario.rossi@icinduno.edu.it 📃 🍳 |
|----------------------------------------------------------------------------------------------------|---------------------------------------|
| Ilossario Accessibilità Dove siamo Contatti<br>Ile)-3(area protocollo) <u>CM</u> VAIC813008 - <u>CF</u> 80016940126 - |                                       |
|                                                                                                    |                                       |

Per completare la registrazione è necessario cliccare nuovamente alla voce di menu "**Area Riservata**" e cliccare sulla voce "**Gestione profilo**"

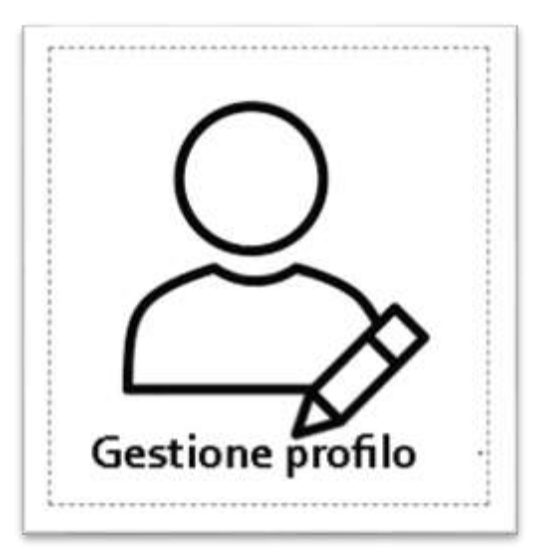

Sarà necessario compilare i seguenti campi obbligatori:

| Nome    | MARIO |  |
|---------|-------|--|
| Cognome | ROSSI |  |

procedere in fondo alla pagina fino alla sezione "Ulteriori Dettali Account"

| Ulteriori Dettagli Acco | ount             |  |
|-------------------------|------------------|--|
| Data di nascita         | 01/01/1900       |  |
| Luogo di nascita        | ROMA             |  |
| Codice Fiscale          | ABCDFR90S34F675T |  |
| Cellulare               | 3491234567       |  |

e infine cliccare su

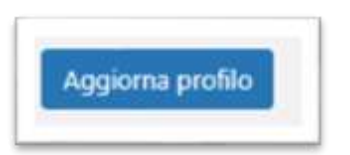

Continuare la regolare navigazione del sito web cliccando sulla voce "Istituto Comprensivo Induno Olona" (in alto a sx)

| 省 Istitu | to Comprensivo Induno Olona                         |             |   |
|----------|-----------------------------------------------------|-------------|---|
|          | Profilo                                             |             |   |
|          | Impostazioni personali                              |             |   |
| lu       | Schema di colore del pannello<br>di amministrazione | Predefinito | 0 |
|          |                                                     | ○ Caffé     | 0 |

Grazie e buon lavoro. Diego Scarfone